## røckend

## How to Process a One Off Owner Payment – Clearing Statements

## Overview

A one off owner payment may be required outside of the usual clearing statement and payment process.

This document will cover:

• How to Process a one off Clearing Statement and Payment

D This process will clear a statement as well as payout the owner.

## How to Process a one off Clearing Statement and Payment

- 1. Go to Reports > Owners > Clearing Statements and Payments and select your criteria:
  - Select By Uncleared Funds It is recommended you use the Select by uncleared funds option to ensure that the funds you will be sending have been cleared
  - Select Select the owner/s you wish to pay
  - Print Zero Balance Statements Leave this unticked unless printing a zero balance statement
  - Print YTD totals Tick if you wish to display the YTD totals on the owner statement
  - Print Comments Tick to include global and individual comments if applicable
  - Send e-mail statements Tick to send the statements via email if applicable

| Clearing Statements    |                                               |                                                                                                    |
|------------------------|-----------------------------------------------|----------------------------------------------------------------------------------------------------|
| Selection<br>(a) All   | Select By Uncleared Funds                     | Advanced<br>Group                                                                                                    |
| ⊘ Range<br>⊘ Select    | Start at Alpha Index<br>Finish at Alpha Index | <ul> <li>Print comments</li> <li>Print zero balance statements</li> <li>Print YTD totals</li> <li>Send email statements</li> <li>Account types</li> <li>Owners only</li> <li>Sort Order</li> </ul> |
| A<br>Orientation<br>F1 | Font Select<br>F2 F3                          | Image: Print - F12     Image: Preyiew - F11     Image: Preyiew - F10                                                                                                    |

- 2. Click Print-F12
- Follow the prompts on each of the message pop up screens to print the statements and cheques.
- 4. Once the process is complete ensure create your file for upload to bank if paying EFT.Go to Transactions > Create EFT File (ABA) for upload to the bank and click Print-F12

NOTE: Don't forget to ensure you import your ABA file into your banking software

09/09/2019 10:25 am AEST